# 供应商注册入库操作流程

Step1: 采购员进行操作邀请供应商注册入供应商库,供应商收到邀请邮件。

邮件内附有链接,可点击进入注册页面。

|   | B<br>收件人 张树  | 2022/7/28 (周四) 11:10<br>bpm@alibaba-inc.com<br>【蚂蚁集团采购平台】供应商注册邀请;【Ant Group Procurement Platform】Supplier Invitation<br>標(9%) |
|---|--------------|----------------------------------------------------------------------------------------------------|
|   | TEST072      | 3,欢迎来到蚂蚁供应商平台。我们诚挚的邀请您成为蚂蚁集团供应商。                                                                                              |
|   | 请遵照り         | 下步骤完成供应商注册程序:                                                                                                    |
|   | 第一步:         | 按如下链接到供应商平台注册账号。                                                                                                    |
|   | 第二步 <b>:</b> | 填写注册信息。                                                                                                    |
|   | 第三步:         | 在线签署相关协议(电子交互协议、保密协议、诚信协议),上传盖章原件扫描件。                                                                                         |
|   | 第四步:         | 提交入库申请等待审批。                                                                                                    |
|   | 第五步:         | 当入库申请审批通过后,您会收到邮件通知。                                                                                                    |
| 供 | 应商           | 平合地址: <u>https://supplier-workbench.antgroup-</u>                                                                             |

<u>inc.cn/supplier/pub/supplierRegisterOpenAccount.html?inviteId=xxxxxx</u>(此链接为测试链 接,不可用)

Step2: 登录网址(建议使用 Google 浏览器),录入邮箱及验证码→发送邀活链

| 注册账号       |                       | 填写公司信息   |
|------------|-----------------------|----------|
| □ 手机信息;    | 主册                    | 🖾 邮箱信息注册 |
| 0          | 2                     | 3        |
| 设置邮箱       | 填写账号信息                | 注册成功     |
| 邮箱         | ztt@antgroup.com      |          |
| 校验码 7FKT 发 | <b>7FK</b> 大<br>注激活邮件 | Ċ        |
|            |                       |          |
|            |                       |          |
|            |                       |          |

接→收到邀请邮件

<u>Step3</u>: 点击选择"中国大陆" →录入"企业基础信息"

(包括企业名称、采购类别、公司成立时间、公司地址、营业执照)

|           | 填写注册信                | 息                                            | 在线签署 |
|-----------|----------------------|----------------------------------------------|------|
|           |                      |                                              |      |
| 请选择注册地    | ● 中国大陆 ○ 其他国家和地区     |                                              |      |
| 公司基本信息    |                      |                                              |      |
| * 供应商名称   | 请输入                  | 前清准确填写,与营业执照名称保持一致                           |      |
| * 营业执照注册号 | 请输入                  | 1 三亚合一营业执照,请填写统一社会信用<br>代码;非企业政府事业机构填入组织机构代码 |      |
| * 企业类型    | 请选择                  |                                              |      |
| * 公司地区    | 省/直辖市 •              | 市                                            | •    |
|           | 公司街道                 |                                              |      |
| * 上一年度销售额 | 请输入 人民币元             | <ul> <li>请输入整数,年营业额不保留小数</li> </ul>          |      |
| * 员工人数    | 请输入                  |                                              |      |
| 分支机构      | 请选择                  |                                              |      |
| 经营范围      | 请填写生产和经营的商品类别、品种及服务项 | 目                                            | li.  |
| * 公司介绍    | 请填写公司的基本情况和发展前景,包括规榜 | 乾、人员、产品、业绩等                                  | 1    |

#### Step4: 公司联系人信息填写

(包括联系人姓名、职位、联系方式含手机号、邮箱, <u>关注点</u>:选择"蚂蚁集团", 录入2个联系人信息,主联系人点亮"星标")

| I | 供应商                   | <b>联系人信息</b> (如只针                             | 对一个对接集团提供服 | (务的, 请至少填写两个联系) | 人, 点亮大设定 | 2为主要联系人, | 如针对多个  | 对接集团提供朋 | <b>6</b> 务的,每个对 | 妾集团请至少 | 填写一个!      | 联系人) |          |
|---|-----------------------|-----------------------------------------------|------------|-----------------|----------|----------|--------|---------|-----------------|--------|------------|------|----------|
|   | 选择                    | * 姓名                                          | * 岗位       | 固定电话            | * 手机号    |          | * 电子邮箱 | <b></b> | 钉钉号             |        | * 对接集      | 团    | 操作       |
|   | *                     | 方cc 🧪                                         | java 🧪     | - /             | 131823 🧉 | 1        | 123123 | 1       | /               | ė      | <b>独集团</b> | Ø    | 复制<br>删除 |
|   | *                     | 方xx 🧪                                         | java 🧪     | /               | 131823 🧉 | 1        | 123113 | 1       | /               | 蛕      | <b>独集团</b> | 0    | 复制<br>删除 |
|   | 新增                    |                                               |            |                 |          |          |        |         |                 |        |            |      |          |
| ļ | 证件信                   | 息                                             |            |                 |          |          |        |         |                 |        |            |      |          |
|   | 证书名称                  |                                               |            |                 | 证书编号     | 证书生效     | (时间) 证 | [书有效期截止 | 是否长期            | 证书图片   |            |      |          |
|   | * 注册人<br>请下载附<br>注:授权 | 企业授权书(副本)<br>件 (1)<br>书作用于相关工作人员 <sup>。</sup> | 代表企业,处理蚂蚁相 | 送合作事宜           |          |          |        |         |                 | 添加文件   | 附件 (2)     |      |          |
| l | 银行信                   | <b>息</b> (至少填写一条信息,                           | 点亮设定主要账户,  | 每个信息请不要重复)      |          |          |        |         |                 |        |            |      |          |
|   | 选择                    | * 国家及区域                                       | * 收款户名     | * 账户明           | 囲        | * 开户行证明  |        |         | * 账户类型          |        | 操作         |      |          |
|   | *                     | 中国大陆                                          | 测试入库附件     | 毕 账户信息          |          | 附件 (1)   |        |         | 银行/机构           |        | 修改 删       | 除    |          |
|   | 新增                    |                                               |            |                 |          |          |        |         |                 |        |            |      |          |

Step5: 收款银行信息填写

(选择银行账号维护→录入收款户名、开户行地址、银行账号/地址、账户类型等,

<u>关注点</u>:新增账号后点"星标"),提交即可→等待蚂蚁集团相关内部审核。

| 银行信息                                        | (至少填写一条信息, 点亮设定主要                 | 9账户,每个信息请不要重复)  |          |         |       |    |
|---------------------------------------------|-----------------------------------|-----------------|----------|---------|-------|----|
| 选择 *[                                       | 国家及区域                             | * 收款户名          | *账户明细    | * 开户行证明 | *账户类型 | 操作 |
| 新增                                          |                                   |                 |          |         |       |    |
| 合作类目                                        |                                   |                 |          |         |       |    |
| * 采购类目                                      | 请输入编码或名称                          | ~               |          |         |       |    |
|                                             | <ul> <li>请选择每一级类目的能力值,</li> </ul> | 将增加合作机会,帮助平台买家惊 | 快速筛选到贵公司 |         |       |    |
| <b>项目展示</b><br>添加文件<br>格式不限,<br><b>标签信息</b> | 最大上传5个,单个文件不超过20M                 |                 | 暂存下一步    |         |       |    |
|                                             |                                   |                 |          |         |       |    |

## (根据实际情况进行勾选即可)

| 合作类目   |                   |                   |                                                                                                    |
|--------|-------------------|-------------------|----------------------------------------------------------------------------------------------------|
| * 采购类目 | 小物业               |                   | *                                                                                                    |
|        | <b>i</b> 请选择每一级类目 | 的能力值,将增加合作机会,帮助平台 |                                                                                                    |
| 采      | 购类目层次             | 能力项               | 能力值                                                                                                    |
| 🗧 行政综合 | 合服务               |                   |                                                                                                    |
| 🗧 行政服  | 资                 |                   |                                                                                                    |
| 🗖 小物   | <u>744</u>        |                   |                                                                                                    |
|        |                   | 管理面积              | ✔ 10万㎡ ✔ 50万㎡ ✔ 100万㎡ ✔ 500万㎡ ✔ 1000万㎡ ✔ 大于1000万㎡                                                                                                    |
|        |                   | 业务范围              | <ul> <li>✓ 物业咨询</li> <li>✓ 园区大物业</li> <li>✓ 楼宇小物业</li> <li>✓ 高端接待物业管理</li> <li>✓ 会务服务</li> <li>✓ 安保服务</li> <li>✓ 特种安保</li> <li>✓ 综合</li> <li>✓ 环境保洁</li> <li>✓ 工程维修</li> <li>✓ 设施设备的维护管理</li> <li>✓ 装饰装修管理服务</li> <li>✓ 绿化管理</li> <li>✓ 停车交通管理</li> <li>✓ 餐饮服务</li> <li>✓ COE支持</li> </ul> |
|        |                   | 人员规模              | ☑ 1000人以上 ☑ 10000人以上 ☑ 50000人以上 ☑ 小于50人 ☑ 50-100人 ☑ 100-500人                                                                                                    |
|        |                   | 区域覆盖              | <ul> <li>✓ 华中</li> <li>✓ 西北</li> <li>✓ 华东</li> <li>✓ 华北</li> <li>✓ 华南</li> <li>✓ 西南</li> <li>✓ 东北</li> <li>✓ 欧洲</li> <li>✓ 北美</li> <li>✓ 亚太</li> <li>✓ 南美</li> <li>✓ 澳洲</li> </ul>                                                                                                    |
|        |                   | 行业经验              | <ul> <li>✓ 互联网行业客户经验</li> <li>✓ 金融业客户经验</li> <li>✓ 园区综合管理</li> <li>✓ 甲级写字楼管理</li> <li>✓ 跨国企业服务经验</li> </ul>                                                                                                    |
|        |                   | 专业认证              | ✓ ISO ✓ LEED认证 ✓ 物业管理一级资质 ✓ 物业管理二级资质                                                                                                    |

## <u>Step7</u>: 标签信息填写

| 格式不限,最大上传5个 | ·, 单个文件不超过20M                                                                                                  |
|-------------|----------------------------------------------------------------------------------------------------|
| 标签信息        |                                                                                                    |
| 蚂蚁集团        |                                                                                                    |
|             |                                                                                                    |
| 通用类目        | 属性标签                                                                                                    |
| 小物业         | <ul> <li>* 业务范围</li> <li>□ 全国</li> <li>□ 杭州</li> <li>□ 上海</li> <li>□ 成都</li> <li>□ 北京</li> <li>□ 其他</li> </ul> |
|             | * 资质                                                                                                    |
|             | 附件                                                                                                    |
|             | 文件上传                                                                                                    |
|             | * 服务TOP3行业                                                                                                    |
|             | □ 互联网金融 □ 传统金融 □ 电商 □ 零售 □ 制造业 □ 物流 □ 文娱                                                                       |
|             |                                                                                                    |

### <u>Step8</u>: 签署协议, 提交入库申请

#### (包含诚信约定函,保密协议)

|                      |                                                                                                    | 填写注册信息                                                                                                    | $\rightarrow$                                                 | 在线签署                                                                                                    |
|----------------------|----------------------------------------------------------------------------------------------------|----------------------------------------------------------------------------------------------------|---------------------------------------------------------------|----------------------------------------------------------------------------------------------------|
| 步骤1                  |                                                                                                    |                                                                                                    | 诚信约定函                                                         |                                                                                                    |
| 碱信约定函<br>步骤2<br>保密协议 | TEST072<br>非常<br>公司、分<br>合作不仅<br>为保证与<br>商业行为<br>行约定如<br><b>1. 诚信</b>                                   | 18:<br>感谢贵公司选择成为浙江蚂蚁小微金<br>公司及与之具有关联关系的公司(以<br>《能促进双方业务的发展,亦能推动"开<br>亦所有商业合作伙伴合作过程中的公平<br>如准则》。为此,在双方合作开始前,<br>1下: | 融服务集团有限公司<br>下合称"蚂蚁金服"或<br>放、透明、分享、<br>、公开性,蚂蚁金服<br>锅蚁金服特与贵公司 | 司及旗下公司,包括其直接或间接投资的子<br>む"蚂蚁金服集团")的供应商,相信我们的<br>责任"新商业文明梦想的实现。<br>&已要求所有员工必须遵守(蚂蚁金服集团<br>司就合作过程中必须遵守的商业行为规范进 |
|                      | ;c <del>;</del> /≐                                                                                      | 附件・供应商关照                                                                                                    |                                                               | 东 左 上前前今限的山友行求计理由 顺柱                                                                                        |
|                      | 根据贵公司对供应商关!                                                                                             | 联关系的定义及申报要求,本公司                                                                                                    | 司就以下关联关系                                                      | 的相关情况声明如下:                                                                                                  |
|                      | 关联关系类型说明<br>1.阿里巴巴现职员工或其关联关<br>2.前阿里巴巴员工拥有、投资或<br>3.因廉正问题离开的前阿里巴巴<br>4.因廉正问题离开的前阿里巴巴<br>"关联关系":指二代以内言系、 | (系人拥有、投资或任职于本公司重要岗位;<br>)(任职于本公司重要岗位;<br>)员工,其个人或其配偶拥有本公司;<br>)员工,在我司的任职岗位为阿里巴巴采购加<br>旁系血享及姻亲,例如:(a)配偶、父母、         | ( <b>务的直接接口人或业</b> 9<br>子女、兄弟姐妹; (b) i                        | <b>苏决策人;</b><br>配偶的父母、子女的配偶、父母的兄弟姐妹及耳配                                                                      |
|                      | 兄弟姐妹的配偶、配偶的兄弟娘<br>"拥有": 即直接或间接(包括但<br>"重要岗位": 指公司董监高,以                                                  | B妹。以及兄弟姐妹的子女;以及员工的关系<br>3不限于代持)作为股东,合伙人或成员持有<br>1及销售、采购、传播等关键岗位。                                                   | 密切人士,例如有恋题<br>实体之不低于百分之子                                      | 夏威其他亲密关系的人、或有经济利益关系的人。<br>五(5%)的有表决权的权益或其他经济利益。                                                             |
| 我公司 🗌 存在 🗌           | 不存在 以上关联关系                                                                                              |                                                                                                    |                                                               | 上一步                                                                                                    |

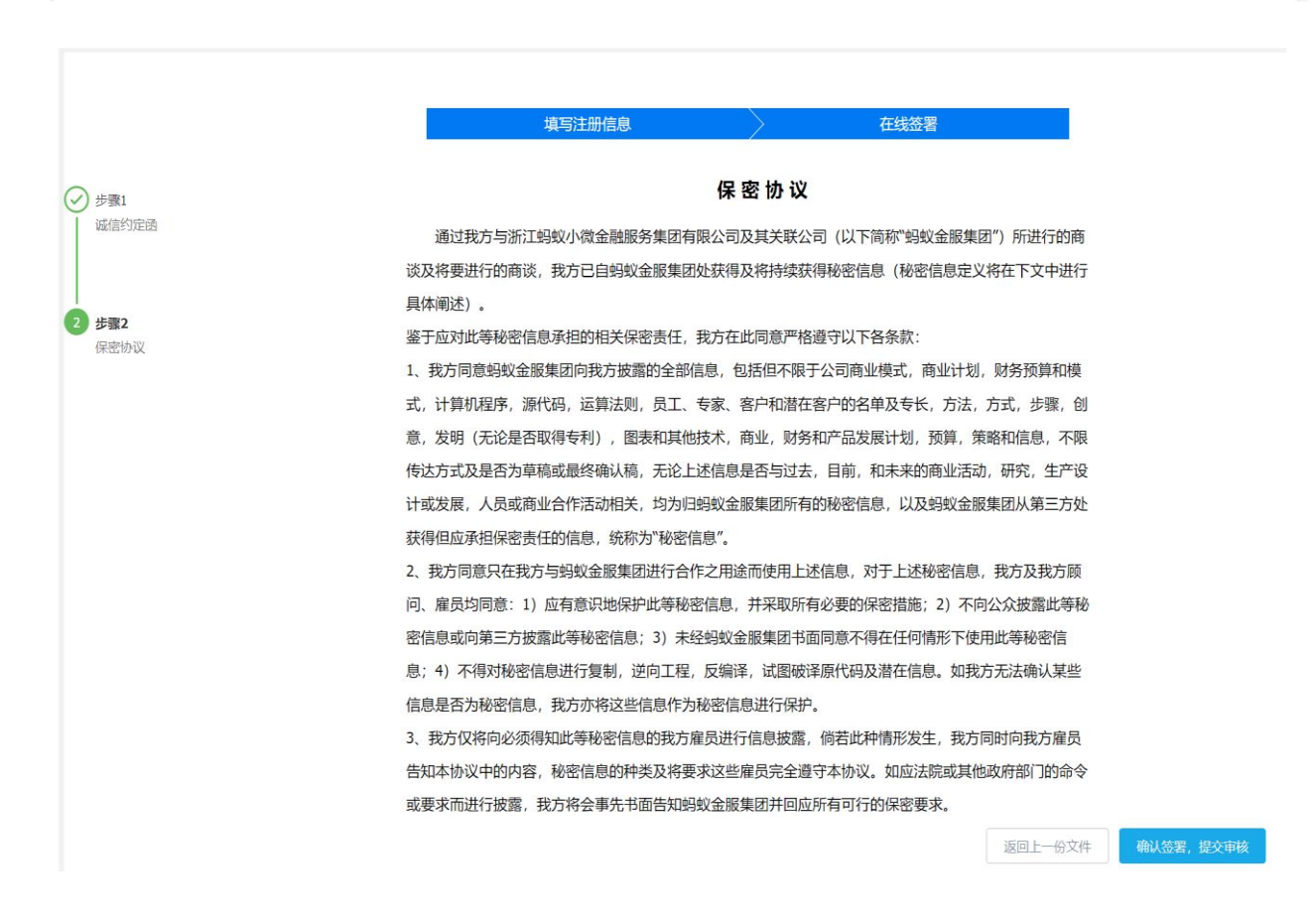

|         | 填写注册信息                        | $\rightarrow$ | 在线签署              |
|---------|-------------------------------|---------------|-------------------|
|         |                               | 保密协议          |                   |
| 通过我     | 方与浙江蚂蚁小微金融服务集团有限              | 限公司及其关联公司     | (以下简称"蚂蚁金服集团")所进行 |
| 谈及将要进   | 行的商谈,我方已自蚂蚁金服集团处              | 上获得及将持续获得和    | 必密信息(秘密信息定义将在下文   |
| 具体阐述)   |                               |               |                   |
| 鉴于应对此   | 等秘密                           | ×             | 以下各条款:            |
| 1、我方同意  | 顫或 📀 操作提示                     |               | ]商业模式,商业计划,财务预算   |
| 式, 计算机  | 程序, 提交成功,进入审批流和<br>批进度会邮件通知您! | 逞, 请耐心等待, 审   | 的名单及专长,方法,方式,步    |
| 意,发明(;  | 无论是                           |               | 品发展计划,预算,策略和信息    |
| 传达方式及   | 是否注                           | 知道了           | 前,和未来的商业活动,研究,    |
| 计或发展, , | 人员真                           |               | 密信息,以及蚂蚁金服集团从第    |
| 获得但应承   | 担保密责任的信息,统称为"秘密信              | 息"。           |                   |
| 2、我方同意  | 原只在我方与蚂蚁金服集团进行合作              | 之用途而使用上述信     | 息,对于上述秘密信息,我方及我   |
| 问、雇员均   | 同意:1) 应有意识地保护此等秘密             | 信息,并采取所有必     | 要的保密措施;2)不向公众披露   |
| 密信息或向   | 第三方披露此等秘密信息;3)未经              | 蚂蚁金服集团书面同     | 意不得在任何情形下使用此等秘密   |
| 息;4)不得  | 财秘密信息进行复制,逆向工程,               | 反编译,试图破译原     | 代码及潜在信息。如我方无法确认   |
| 信息是否为   | 秘密信息,我方亦将这些信息作为秘              | 必密信息进行保护。     |                   |
| 3、我方仅将  | 府必须得知此等秘密信息的我方雇               | 员进行信息披露,倘     | 若此种情形发生,我方同时向我方   |
| 告知本协议   | 中的内容,秘密信息的种类及将要求              | 这些雇员完全遵守之     | 本协议。如应法院或其他政府部门   |
| 或要求而进   | 行披露,我方将会事先书面告知蚂蚁              | 议金服集团并回应所有    | 与可行的保密要求。         |